# Getting started with SIA2MQTT4HA

Last updated: 19 December 2022

## Introduction

SIA2MQTT4HA is a Home Assistant addon that functions as an SIA alarm monitor that creates and updates Home Assistant entities with the status of a Honeywell alarm panel. This page describes how to get this add-on running on Home Assistant. It doesn't detail advanced use through Home Assistant automations etc.

I'll run through these steps, some will not be necessary if you are already using Home Assistant:

- 1. Install Home Assistant
- 2. Install and configure Samba file sharing addon
- 3. Install and configure Mosquitto MQTT broker addon
- 4. Download, build and configure SIA2MQTT4HA addon
- 5. Configure Honeywell alarm panel

#### Install Home Assistant

Follow instructions that start here: <u>https://www.home-assistant.io/installation/</u> I have tested with both Home Assistant Operating System for Raspberry Pi as an SD card image on a Raspberry Pi 3 and Home Assistant Operating System for Linux as a virtual machine image under Hyper-V on a Windows desktop.

#### Install Samba

Using the Home Assistant web interface, go to Settings, then Add-ons, then click ADD-ON STORE. Click Samba Share from the Official add-ons section and install. When installed, click Start and then click edit Edit Config.

Configure the Samba add-on by adding a username and password that you will use later. Click Save to store the configuration.

| ption                        | s                                                               |  |
|------------------------------|-----------------------------------------------------------------|--|
| <sup>Usernam</sup><br>homeas | e*<br>sistant                                                   |  |
| The usern                    | me you would like to use to authenticate with the Samba server. |  |
| Passwor                      | ja                                                              |  |
| The passw                    | ord that goes with the username configured for authentication.  |  |
| Workgro<br>WORKG             | <sup>ID*</sup><br>ROUP                                          |  |
| Change W                     | ORKGROUP to reflect your network needs.                         |  |

| WORKGROUP                                                          |      |
|--------------------------------------------------------------------|------|
| Change WORKGROUP to reflect your network needs.                    |      |
|                                                                    |      |
| Enable Compatibility Mode                                          |      |
| Enable this to use old legacy Samba protocols on the Samba add-on. |      |
|                                                                    |      |
| _* X .DS_Store X Thumbs.db X icon? X .Trashes X                    |      |
|                                                                    |      |
| 10.0.0.0/8 X 172.16.0.0/12 X 192.168.0.0/16 X fe80::/10 X          |      |
|                                                                    |      |
|                                                                    | SAVE |

:

Θ

Click the Info tab for the Samba add-on and then click Start again.

# Install Mosquitto Broker

Using the Home Assistant web interface, go to Settings, then Add-ons, then click ADD-ON STORE. Click Mosquitto Broker from the Official add-ons section and install. There is no need to change any configuration in the Mosquitto Configuration tab, but you do need to create a username and password, do this by going to Settings, then People then click the Users tab, click ADD USER and enter something like the following (remember the username and password you enter):

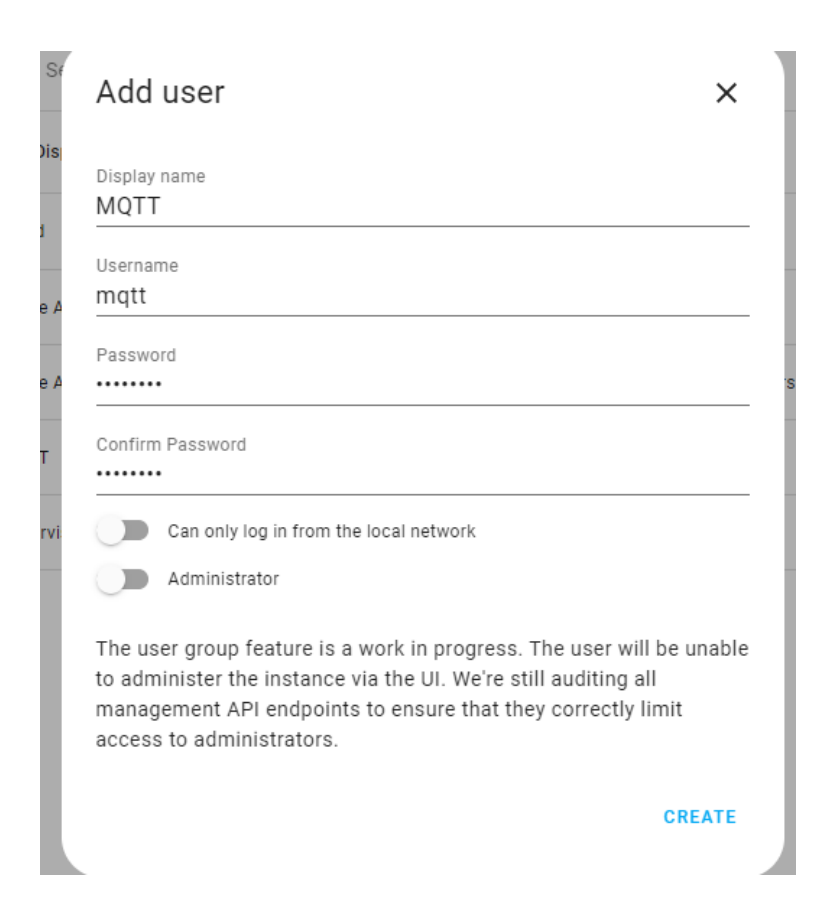

Now start the Mosquitto addon from Settings->Add-ons->Mosquitto broker screen. Finally for this step, Home Assistant needs to be configured to use the Mosquitto MQTT broker. Go to Settings->Devices & Services and click on the MQTT Configure button as show here:

| ×         | : | +               |                    |            |                        |
|-----------|---|-----------------|--------------------|------------|------------------------|
| ot secure | e | 192.168.0.106   | :8123/config/integ | rations    |                        |
| The S     | 0 | GCP Console     | 😕 Firebase consol  | e 🧕 Amazon | C OctoPrint            |
| ant       |   | $\leftarrow$    |                    |            |                        |
|           |   | <b>Q</b> Searci | h integrations     |            |                        |
|           |   |                 | Discovered         |            |                        |
|           |   | <b>)</b> )      | MQTT               |            | Encycharae Del<br>Inte |
|           |   | CONFIG          | BURE               | :          | CONFIGURE              |
|           |   |                 | Discovered         |            |                        |
|           |   |                 |                    |            | S Go                   |

Accept the next screen:

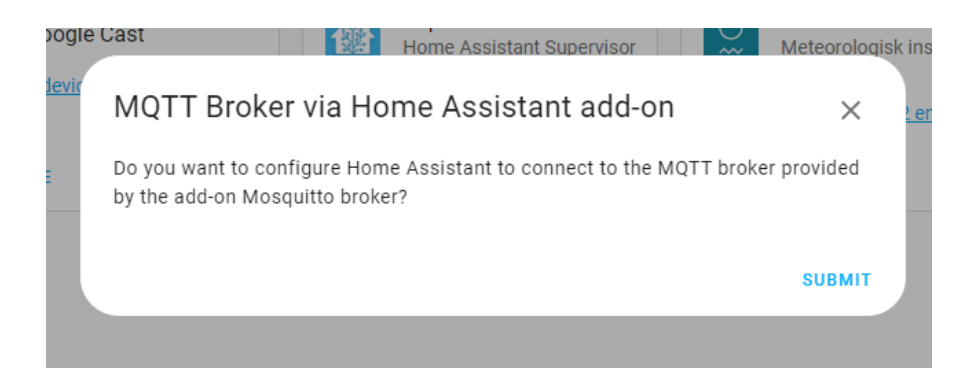

## Install SIA2MQTT4HA

Download a ZIP file for SIA2MQTT4HA from https://github.com/666djb/SIA2MQTT4HA/archive/refs/heads/master.zip Using Windows File Explorer or equivalent, browse to your Home Assistant's Samba file share by entering the address using the following form \\a.b.c.d (where a.b.c.d is replaced by your Home Assistant IP address) in the address bar, this will show the folders shared by Home Assistant as follows:

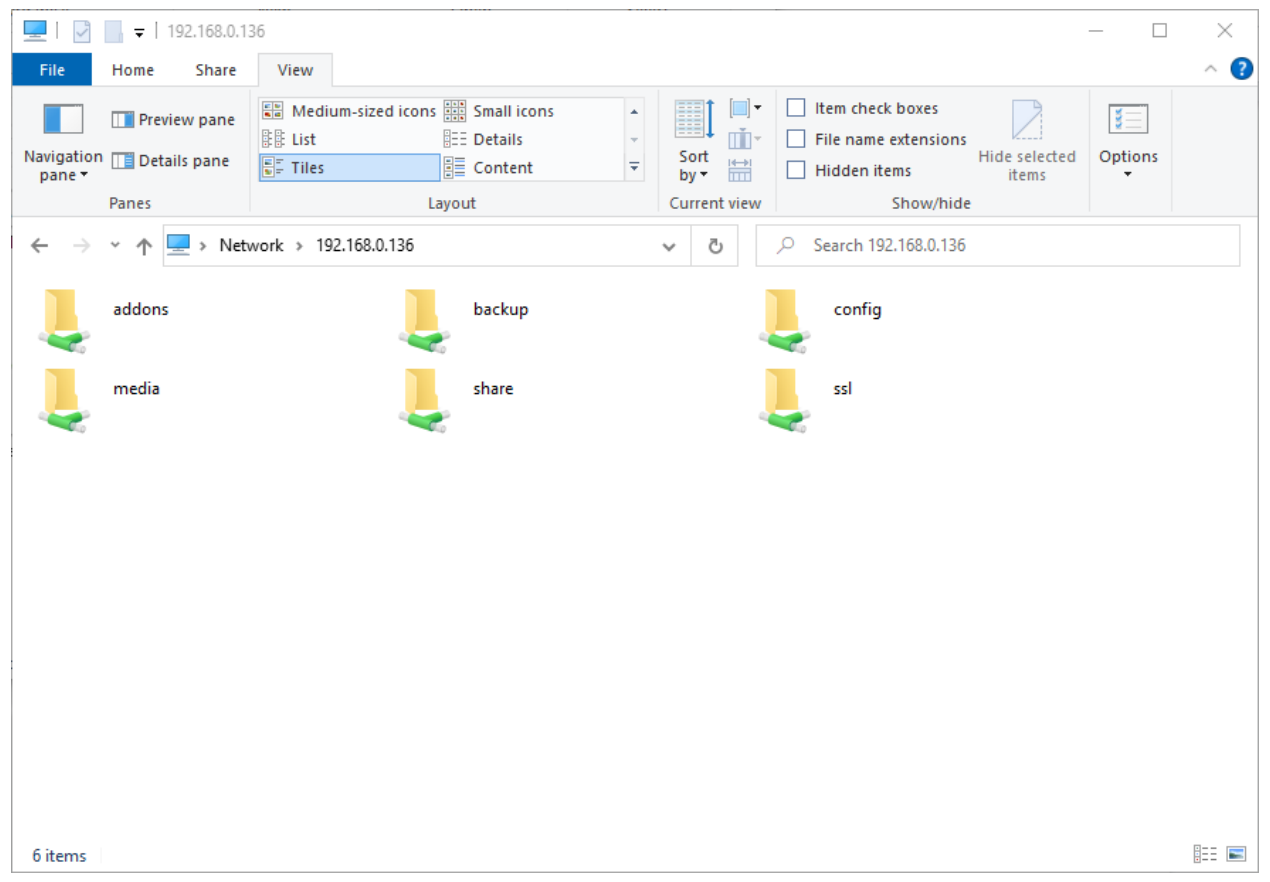

Open the addons folder and unzip the contents of the ZIP file into here so that you have the structure "addons\SIA2MQTT4HA-master\" as shown here:

| File     Home     Share     View       Image: to Quick     Copy     Paste     Image: Copy path       Image: to Quick     Copy     Paste     Paste shortcut | Move Copy<br>to v to v<br>Organise   | New item<br>New<br>folder | s • Properties Open • Den • De | Select all Select none Invert selection Select |
|----------------------------------------------------------------------------------------------------|--------------------------------------|---------------------------|----------------------------------------------------------------------------------------------------|------------------------------------------------|
| · · ·                                                                                                    | T4HA-master                          | v 8 0 s                   | earch SIA2MOTT4HA-master                                                                                                    | Sector                                         |
| Jame                                                                                                    | Date modified                        | Type Size                 |                                                                                                    |                                                |
| src<br>CHANGELOG                                                                                                    | 24/06/2022 06:14<br>24/06/2022 06:14 | MD File                   | 1 KB<br>2 KB                                                                                                    |                                                |
| Dockerfile                                                                                                    | 24/06/2022 06:14<br>24/06/2022 06:14 | File                      | 1 KB<br>2 KB                                                                                                    |                                                |
| ¥ options<br>¥ package                                                                                                    | 24/06/2022 06:14<br>24/06/2022 06:14 | JSON File<br>JSON File    | 1 KB<br>1 KB                                                                                                    |                                                |
| ≧ package-lock<br>⊇ README                                                                                                    | 24/06/2022 06:14<br>24/06/2022 06:14 | JSON File<br>MD File      | 14 KB<br>3 KB                                                                                                    |                                                |
|                                                                                                    |                                      |                           |                                                                                                    |                                                |
|                                                                                                    |                                      |                           |                                                                                                    |                                                |
|                                                                                                    |                                      |                           |                                                                                                    |                                                |
|                                                                                                    |                                      |                           |                                                                                                    | _                                              |

To enable Home Assistant to recognise this folder as a new Add-ons repository, restart by going to Settings, System and then clicking Restart in the top right corner using the Home Assistant web interface.

When Home Assistant has restarted, go back into Settings, Add-ons, Add-ons Store and you will see a new Local Add-ons section with the SIA2MQTT4HA add-on available. Click this and install it.

Configure SIA2MQTT4HA by clicking the Configuration tab, click the three dots in the top right corner of the Options dialog box and select Edit in YAML. Now, replace the words "null" with your MQTT username and password, and remove all text after the word "Zones:" and replace with a space and two square brackets "[]" as shown here:

| Options                                                                                                    |           |
|----------------------------------------------------------------------------------------------------|-----------|
| <pre>1 mqtt:<br/>2 brokerUrl: mqtt://core-mosquitto<br/>3 discoveryTopic: homeassistant<br/>4 baseTopic: sia2mqtt4ha<br/>5 username: mqtt<br/>6 password: password<br/>7 sia:<br/>8 port: 10002<br/>9 zones: []<br/>10</pre> |           |
|                                                                                                    | SAVE      |
| Jetwork                                                                                                    |           |
| hange the ports on your host that are exposed by the add-on                                                                                                    |           |
| 10002                                                                                                    | 10002/tcp |
|                                                                                                    |           |
| SIA Receiver port as set in alarm panel                                                                                                    |           |

Save the configuration by clicking SAVE.

Note: you can add individual Zones if you are using them later, but for basic functionality you do not need them.

Start the SIA2MQTT4HA add-on by going to the Info tab and clicking Start.

Check the Log tab to confirm that the add-on has started and that your configuration is good, the output should look something like the following if all is good:

| s6-rc: info: service s6rc-or | eshot-runner: starting   |                        |                |  |
|------------------------------|--------------------------|------------------------|----------------|--|
| s6-rc: info: service s6rc-or | eshot-runner successfull | ly started             |                |  |
| s6-rc: info: service fix-att | rs: starting             |                        |                |  |
| s6-rc: info: service fix-att | rs successfully started  |                        |                |  |
| s6-rc: info: service legacy- | cont-init: starting      |                        |                |  |
| s6-rc: info: service legacy- | cont-init successfully s | started                |                |  |
| s6-rc: info: service legacy- | services: starting       |                        |                |  |
| s6-rc: info: service legacy- | services successfully st | arted                  |                |  |
| > sia2mqtt4ha@0.1.22 start   |                          |                        |                |  |
| > node ./dist/server.js      |                          |                        |                |  |
| Mon Dec 19 2022 10:37:46 GMT | +0000 (Coordinated Unive | ersal Time) Starting S | IA2MQTT4HA     |  |
| SIA server listening         |                          |                        |                |  |
| Mon Dec 19 2022 10:37:46 GMT | +0000 (Coordinated Unive | ersal Time) Connected  | to MQTT broker |  |
|                              |                          |                        |                |  |

Browse to Settings, Devices & Services, Devices tab and you should see the AlarmPanel device like:

| A Not secure    | l 192.168.0.106:8123/config/devices/dashboard           |                                                      |                          |      | É           |
|-----------------|---------------------------------------------------------|------------------------------------------------------|--------------------------|------|-------------|
| e Times & The S | 💿 GCP Console 👌 Firebase console 🚨 Amazon 🌑 OctoPrint 🧣 | Maps  R b4 hex to decimal c 🚵 Persist Firebase use 📀 | Epoch Converter 📌 Photos |      |             |
| Assistant       | <del>~</del>                                            | Integrations Devi                                    | ces Entities Helpers     | 5    |             |
|                 | Q Search devices                                        |                                                      |                          |      |             |
|                 | ↑ Device                                                | Manufacturer                                         | Model                    | Area | Integration |
|                 | AlarmPanel                                              | SIA2MQTT4HA                                          | SIA2MQTT4HA App          | -    | MQTT        |
|                 | Big Room speaker                                        | Google Inc.                                          | Google Home Mini         | -    | Google Cast |
|                 | 0                                                       |                                                      |                          |      |             |

Click on AlarmPanel and you will see the entities that have been created as a set of sensors:

| S 🔝    | ttings – Home Assistant 🗙 🗙 | +                                                        |                                                                                                 |                                    |          |                                                             | ✓ – Ø ×         |
|--------|-----------------------------|----------------------------------------------------------|-------------------------------------------------------------------------------------------------|------------------------------------|----------|-------------------------------------------------------------|-----------------|
| ÷ -    | C 🛆 🔺 Not secure            | 192.168.0.106:8123/config/devices/device/3abbb481dda6b10 | Dc853eccdf4e7ad0c1                                                                              |                                    |          |                                                             | 🖻 🖈 🔃 🗯 🖬 🌏 🗄   |
| G Go   | ogle T The Times & The S    | 🗿 GCP Console 👌 Firebase console 🧕 Amazon 🌑 OctoPrint    | t 💡 Maps 🦹 b4 hex to decimal c 🔌 Pers                                                           | ist Firebase use 🕥 Epoch Converter | 📌 Photos |                                                             | Cther bookmarks |
| ≕      | Home Assistant              | ← AlarmPanel                                             |                                                                                                 |                                    |          |                                                             | i               |
| ==     | Overview                    |                                                          |                                                                                                 |                                    |          | MQTT                                                        |                 |
| *<br>₽ | Energy<br>Map               | De                                                       | evice info                                                                                      | Sensors                            |          | Logbook                                                     |                 |
| ≣      | Logbook                     | SIA                                                      | 2MQTT4HA App<br>SIA2MOTT4HA                                                                     | Alarm Status                       | Unknown  | 1 December 2022                                             |                 |
| 11.    | History                     | Firr                                                     | nware: 0.1                                                                                      | Armed                              | Unknown  | Event became unavailable<br>13:46:01 - 5 minutes ago        |                 |
|        | Media                       | м                                                        | QTT INFO                                                                                        | 🛃 Comms Status                     | Unknown  | Comms Status became unavailable<br>13:46:01 - 5 minutes ago |                 |
|        |                             |                                                          |                                                                                                 | Event                              | Unknown  | Alarm Status became unavailable<br>13:46:01 - 5 minutes ago |                 |
|        |                             | AL<br>NO                                                 | automations have been added using this                                                          | Part Armed                         | Unknown  | Set Status became unavailable<br>13:46:01 - 5 minutes ago   |                 |
|        |                             | dev<br>but                                               | ice yet. You can add one by clicking the +<br>ton above.                                        | Triggered                          | Unknown  | Triggered became unavailable<br>13:46:01 - 5 minutes ago    |                 |
|        |                             | So                                                       | cenes 😗                                                                                         | ADD TO DASHBOARD                   |          | Part Armed became unavailable<br>13:46:01 - 5 minutes ago   |                 |
|        |                             | No<br>yet.<br>abc                                        | scenes have been added using this device<br>. You can add one by clicking the + button<br>we.   |                                    |          |                                                             |                 |
| ٦      | Developer Tools             | Sc                                                       | cripts 📀                                                                                        |                                    |          |                                                             |                 |
| ٥      | Settings 1                  | No<br>yet.<br>abc                                        | scripts have been added using this device<br>. You can add one by clicking the + button<br>ove. |                                    |          |                                                             |                 |
| ۰      | Notifications 1             |                                                          |                                                                                                 |                                    |          |                                                             |                 |
| D      | David                       |                                                          |                                                                                                 |                                    |          |                                                             |                 |

These sensor entities can be shown in a Lovelace dashboard and used in Automations.

# Configure Alarm Panel

You now need to configure your Honeywell Alarm panel to send SIA messages to the add-on in Home Assistant. This is done by first adding an ARC Receiver and configuring the panel to send messages to it:

- Menu 56.1.1.1.4.1 here you enter the IP address and port number of the Home Assistant add-on (e.g. 192.168.0.106 and 10002)
- Menu 56.1.1.1.4.2 select SIA as the Format
- Menu 56.1.1.1.4.2.1 select SIA level 3
- Menu 56.1.1.1.4.3.1 specify your Autotest Interval (e.g. 01:00 for once per hour)
- Menu 56.1.1.1.4.3.2 specify an Account Number (any numeric value)
- Menu 56.1.2.1 and submenus specify the same Account Number, the triggers to report to the add-on and "1" for the RX Sequence to report these triggers to SIA2MQTT4HA. Triggers include e.g. INTRUDER, FIRE, SETTING, PA/DISTRESS, FAULT etc.

When the Alarm Panel is configured correctly, it will send messages to the add-on in response to triggers and the sensor entities will update in response. You can test this by setting/unsetting the alarm for example.